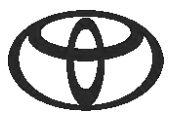

### Kako izbrisati osobne podatke iz navigacijskog sustava, aplikacije MyToyota i korisničkog portala MyToyota Prije prodaje ili odlaganja automobila

| SADRŽAJ                                  |                      | Broj stranice |
|------------------------------------------|----------------------|---------------|
| ODJELJAK 1. – Uvod                       |                      | 1             |
| ODJELJAK 2. – Navigacijski sustavi       | Toyota Touch 2       | 2             |
|                                          | Toyota Smart Connect | 3             |
| ODJELJAK 3. – Aplikacija MyToyota        |                      | 5             |
| ODJELJAK 4. – Korisnički portal MyToyota |                      | 8             |

#### UVOD

U vašem navigacijskom sustavu, aplikaciji MyToyota i na korisničkom portalu MyToyota spremljen je niz osobnih podataka koji nam pomažu da vam omogućimo besprijekorno korisničko iskustvo. Kada prodajete ili odlažete vozilo morate ukloniti svoje osobne podatke iz tih sustava tako da pratite korake navedene u ovom dokumentu.

Zašto moram pratiti taj postupak?

- Korisnik sam i prodajem svoj automobil. Prije toga bih želio izbrisati svoj profil (uključujući podatke kao što su podaci za kontakt, podaci o povijesti poziva) iz glavne jedinice. Kako to mogu učiniti? Kliknite ovdje
- Korisnik sam i želim izbrisati svoj račun (pretplate će se ukinuti i automobil će se ukloniti). Kako to mogu učiniti? Kliknite ovdje
- Želim otkazati pretplatu na povezane usluge, ali zadržati svoj račun i automobil. Kako to mogu učiniti? Kliknite ovdje
- Korisnik sam i želim ukloniti automobil prije nego što ga prodam. Znam da će mi se nakon što uklonim automobil otkazati i pretplate. Kako to mogu učiniti? Kliknite ovdje

Obavezno poništite sinkronizaciju svojeg računa u automobilu upotrebom aplikacije ili korisničkog portala. Glavna jedinica omogućuje vam samo da izbrišete svoj profil iz te jedinice, ali vaš će račun i dalje ostati povezan s automobilom ako ne poduzmete dodatne radnje.

Napomena: ove kratke upute nisu predviđene kao zamjena za korisnički priručnik vašeg vozila i preporučujemo da provjerite korisnički priručnik za više pojedinosti i ograničenja. Toyota ne prihvaća odgovornost za ove upute i/ili posljedice radnji poduzetih na temelju navedenih informacija.

# NAVIGACIJA

Osobni podaci koji mogu biti pohranjeni u vašem navigacijskom sustavu uključuju podatke za kontakt, povijest poziva, omiljene stavke, slike, sve postavke telefona i postavke poruka.

### TOYOTA TOUCH 2

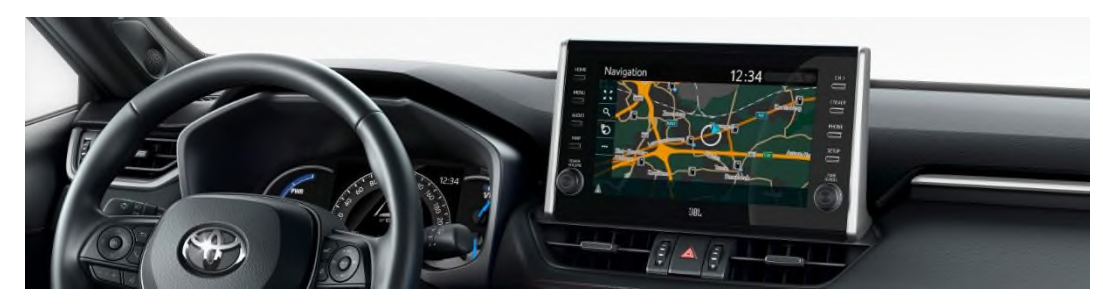

1. Odaberite "Postavljanje" (Setup) → "Općenito" (General) → "Izbriši osobne podatke" (Delete personal data).

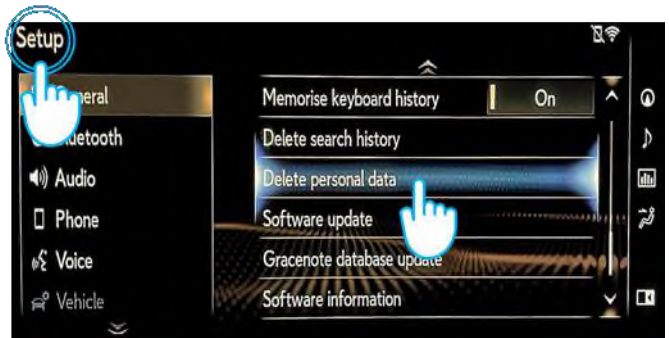

3. Odaberite "Da" (Yes) kada se pojavi zaslon za potvrdu.

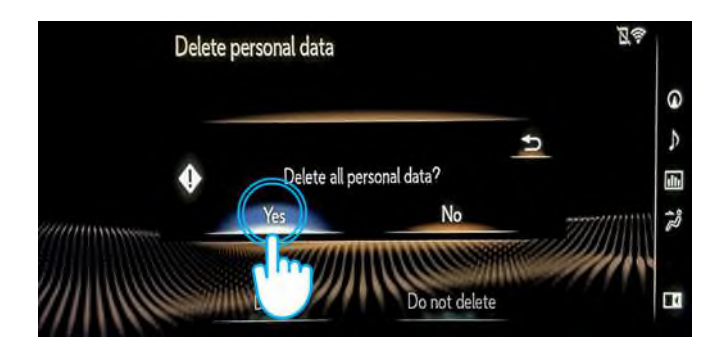

2. Odaberite "Izbriši" (Delete). Budite oprezni prilikom inicijalizacije podataka.

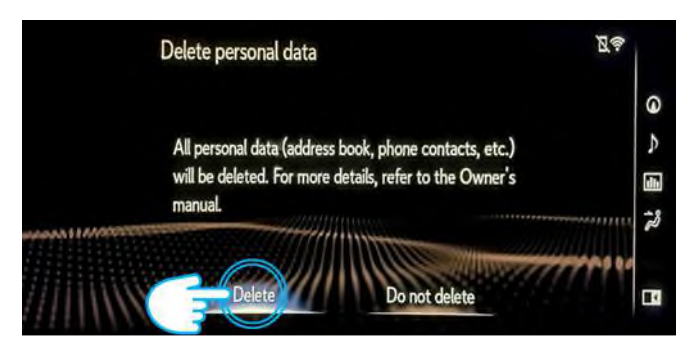

4. Potvrdite da je brisanje podataka dovršeno kada nestane zaslon s prikazom napretka.

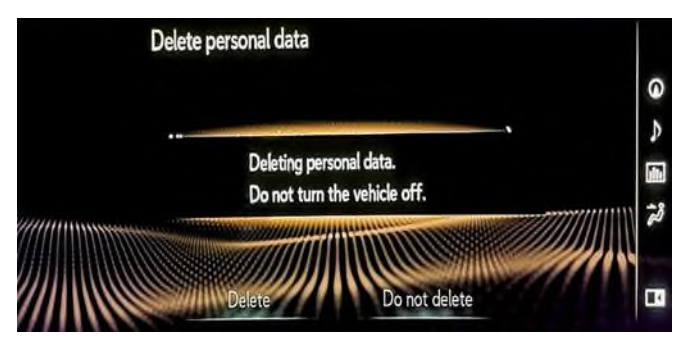

Napomena: ove kratke upute nisu predviđene kao zamjena za korisnički priručnik vašeg vozila i preporučujemo da provjerite korisnički priručnik za više pojedinosti i ograničenja. Toyota ne prihvaća odgovornost za ove upute i/ili posljedice radnji poduzetih na temelju navedenih informacija.

#### TOYOTA SMART CONNECT AYGO X, YARIS I YARIS CROSS (2021./2022.)

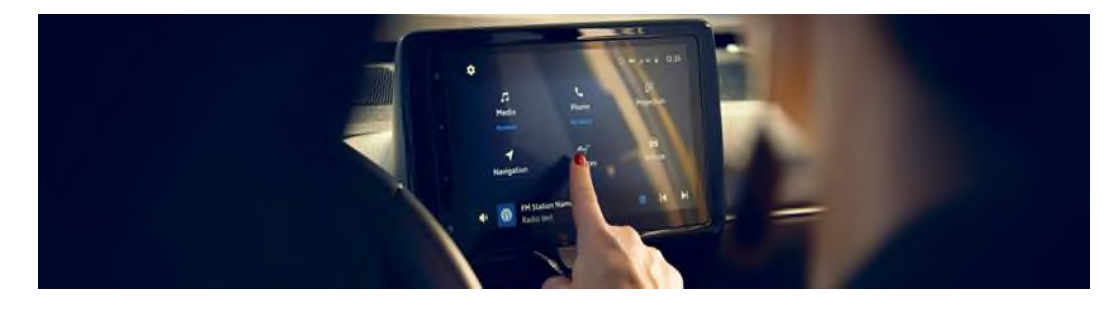

1. U izborniku početnog zaslona idite na "Profil" (Profile), a zatim odaberite svoj profil.

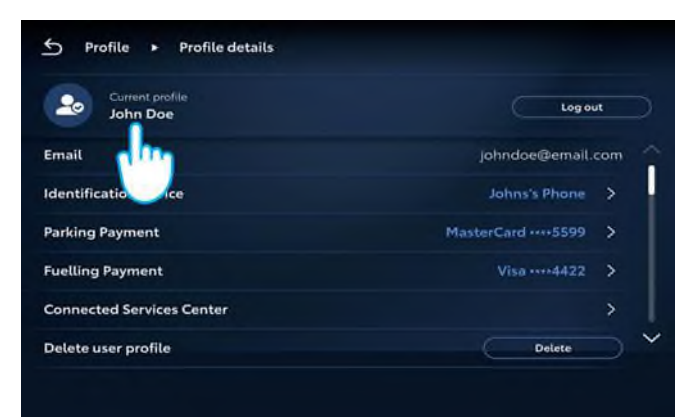

2. Pritisnite ikonu koša za smeće i potvrdite brisanje svojeg profila i podataka.

| Ъ  | Profile 🕨 Recent pr | rofiles          |         |    |
|----|---------------------|------------------|---------|----|
|    |                     | Add profile      |         |    |
| 20 | Jane Doe            | Current profile  | Log out |    |
| 20 | John Doe            | Detected profile | Switch  |    |
| 25 | Lorema Ipsuma       |                  | Switch  | K. |
| 20 | Ipsum Lorem         |                  | Switch  |    |
| 20 | Lorema Doe          |                  | Switch  |    |
|    |                     |                  |         |    |

#### TOYOTA SMART CONNECT TOYOTA VOZILA OD 2022.

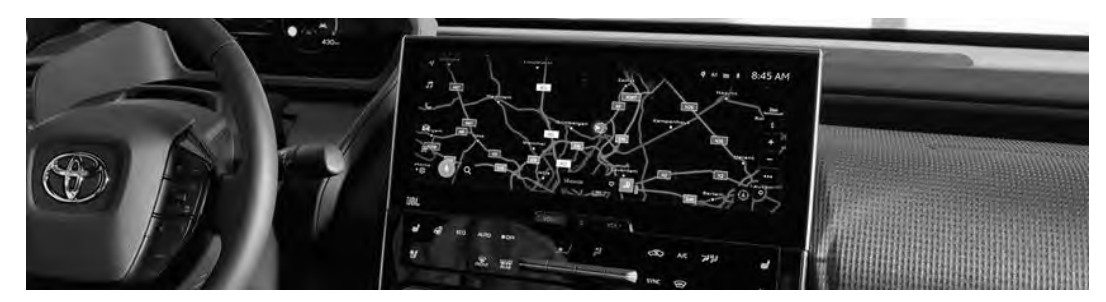

1. Provjerite je li odabran ispravan račun. Ako nije, prijavite se u ispravan račun s pomoću svoje lozinke.

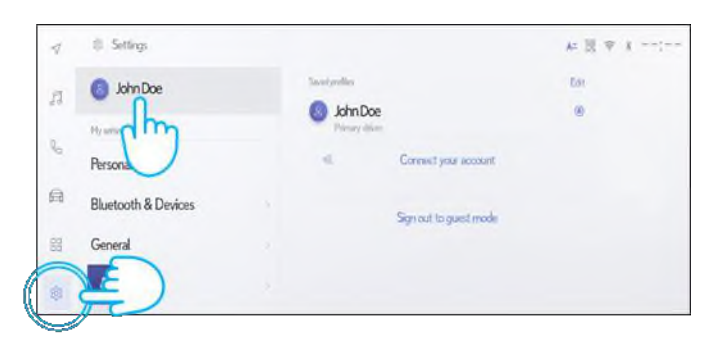

3. Pomaknite se prema dolje i pritisnite "Ponovno postavi postavke" (Reset settings).

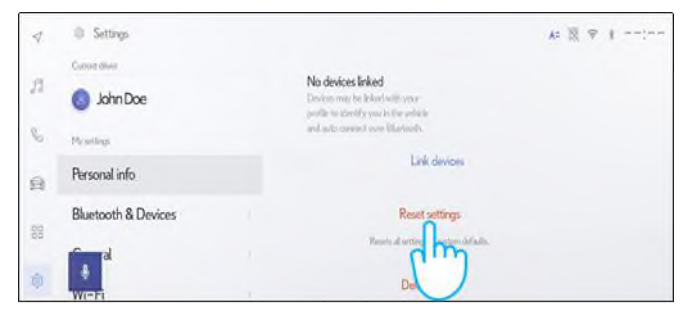

2. Ako ste sigurni da želite nastaviti s uklanjanjem, ponovno pritisnite "Postavke" (Settings), a zatim "Osobne informacije" (Personal info).

| 7   | Ø Settings              |                                                                                                    | A= 読 学 1 |
|-----|-------------------------|----------------------------------------------------------------------------------------------------|----------|
| 11  | Connet dave<br>John Doe | John Doe<br>Primery driver                                                                                                    | Edit     |
| S   | Nywelings               | Devices inhard to your provise                                                                                                  |          |
| ā   | Personal info           | Balcolideous                                                                                                    |          |
| 500 | Bluetooth &             | No devices linked<br>Device may be involved and your<br>purfle to cleantly you in the which<br>and and environment own Elements |          |
| 8   |                         | Link devices                                                                                                    |          |

## 4. Kada se prikaže zaslon u nastavku pritisnite "Ponovno postavi" (Reset).

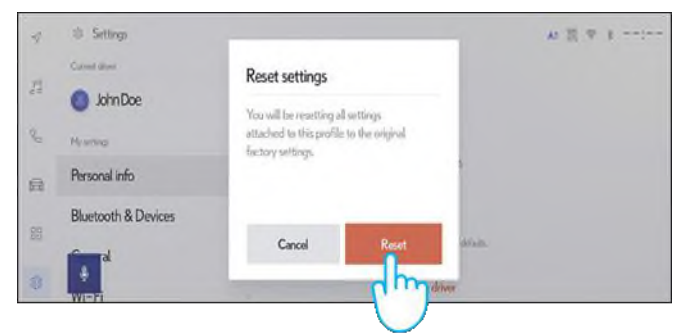

Nastavak...

5. Ako se vratite na navigaciju, vidjet ćete da su svi podaci uspješno izbrisani.

| · of mane to (rol)  | some townen? |  |
|---------------------|--------------|--|
| Fernanties Reserves | 茴j<br>Tex    |  |
| 🔄 Tap to add        |              |  |
|                     |              |  |
|                     |              |  |
|                     |              |  |

7. Na zaslonu se prikazuju podaci koji će se izbrisati ako nastavite s uklanjanjem, uključujući omiljene stavke, vaša nedavna putovanja i redovna putovanja.

| ✓ Q. Where to? (POI, Street, Town etc.) | 4 9     |
|-----------------------------------------|---------|
| A Crossille Basels Taja                 |         |
| C Home                                  | 123km 🗧 |
| 3                                       |         |
| 50.<br>50                               |         |
| •                                       |         |

9. Pomaknite se prema dolje i pritisnite "Ponovno postavi postavke" (Reset settings).

| is down<br>John Doe | No devices linked<br>Devices may be linked with your<br>profile to electrify your in the which |
|---------------------|------------------------------------------------------------------------------------------------|
| erend info          | Link devices                                                                                   |
| etooth & Devices    | Reset settings                                                                                 |
| al                  | Roots al write and the arts attain                                                             |
|                     | et door<br>John Doe<br>sonal info<br>etooth & Devices                                          |

11. Ako se vratite na navigaciju, vidjet ćete da su svi podaci uspješno izbrisani.

| C. Where to? (POI, Street, Town etc.) | 4.14 |
|---------------------------------------|------|
|                                       |      |
| (i) Tap to add                        |      |
|                                       |      |
|                                       |      |
| 8                                     |      |

6. Pritisnite gumb za navigaciju na lijevoj strani i zatim pretražujte odabirom povećala.

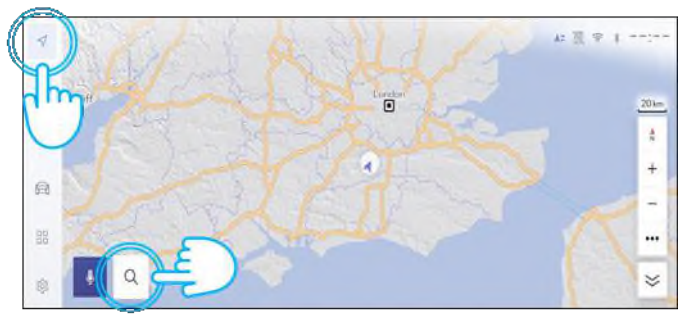

8. Ako ste sigurni da želite nastaviti s uklanjanjem, ponovno pritisnite "Postavke" (Settings), a zatim "Osobne informacije" (Personal info).

| 4  | Settings                 |                                                                                                    | . A: 및 ♥ t ===== |
|----|--------------------------|----------------------------------------------------------------------------------------------------|------------------|
| 53 | Curvet drive<br>John Doe | John Doe<br>Primary driver                                                                                                    | Edit             |
| e, | My settings              | Devices local to your perfin                                                                                                    |                  |
| R  | Personal info            | Bustrath docum.                                                                                                    |                  |
| BB | Bluetooth &              | No devices linked<br>Covern may be block with your<br>profile to sheatly provide the initial<br>and acts convect over Statisticov. |                  |
| ۹  | W                        | Link devices                                                                                                    |                  |

10. Kada se prikaže zaslon u nastavku pritisnite "Ponovno postavi" (Reset).

| 4    | Settings            |                                                                                                    | A= 11 = 1; |
|------|---------------------|----------------------------------------------------------------------------------------------------|------------|
| 13 J | Carrent daver       | Reset settings<br>You will be resetting all settings<br>etitached to the profile to the original<br>factors setting |            |
| â    | Personal info       | un un de la cometer                                                                                                 |            |
| 闘    | Bluetooth & Devices | Carrol Reat                                                                                                    |            |
| Ø.   | <b>WITE</b>         |                                                                                                    |            |

Napominjemo da uklanjanjem profila iz glavne jedinice nećete ukloniti profil iz aplikacije. Stoga trebate zasebno ukloniti profil iz aplikacije. Kliknite ovdje

Napomena: ove kratke upute nisu predviđene kao zamjena za korisnički priručnik vašeg vozila i preporučujemo da provjerite korisnički priručnik za više pojedinosti i ograničenja. Toyota ne prihvaća odgovornost za ove upute i/ili posljedice radnji poduzetih na temelju navedenih informacija.

# APLIKACIJA MyToyota

Kada prodajete automobil dužni ste ga ukloniti sa svojeg računa MyToyota, kako je navedeno u uvjetima upotrebe povezanih usluga.

Napomena: izbrisani podaci nakon toga se ne mogu dohvatiti i nakon ponovne aktivacije vidjet ćete samo nove podatke.

#### DEAKTIVACIJA POVEZANIH USLUGA:

 Na upravljačkoj ploči dodirnite gumb "Moja garaža" (My Garage).

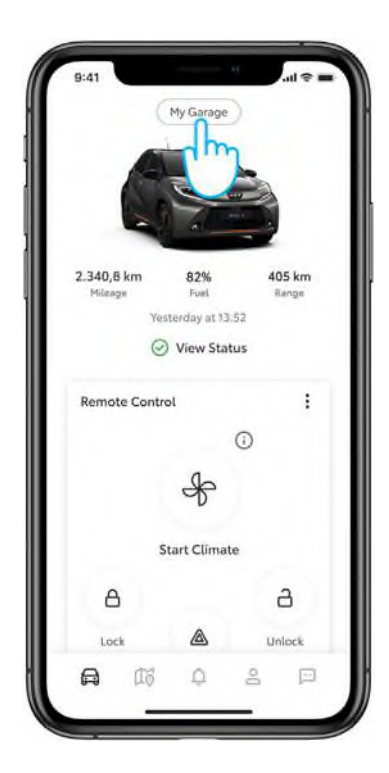

4. "Standardne usluge" (Standard Services) lako možete deaktivirati dodirom na gumb "Deaktiviraj" (Deactivate).

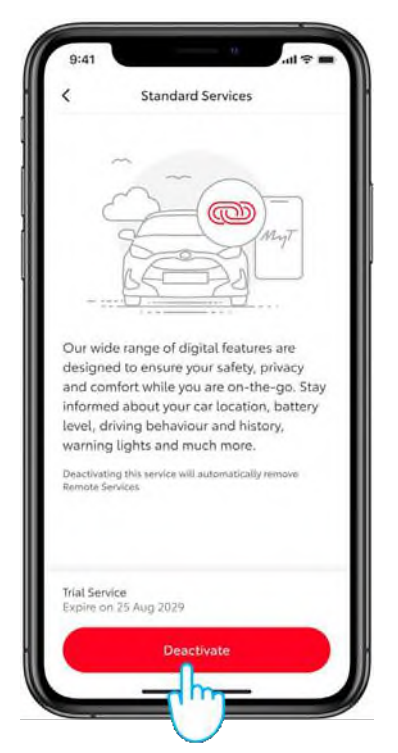

2. Na popisu stavki dodirnite "Centar za povezane usluge" (Connected Services Center).

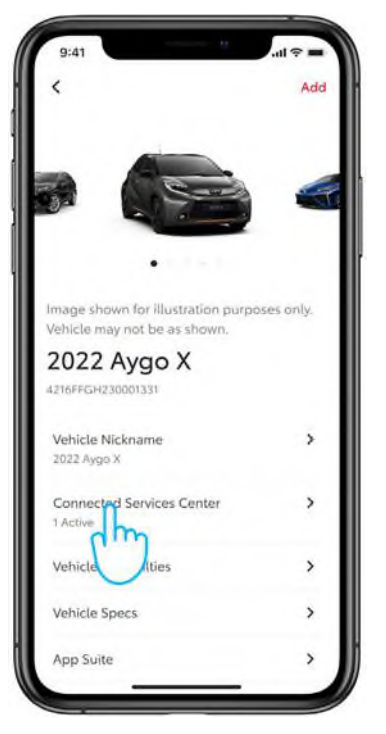

5. Tu radnju morate potvrditi kako ne biste slučajno deaktivirali određenu uslugu.

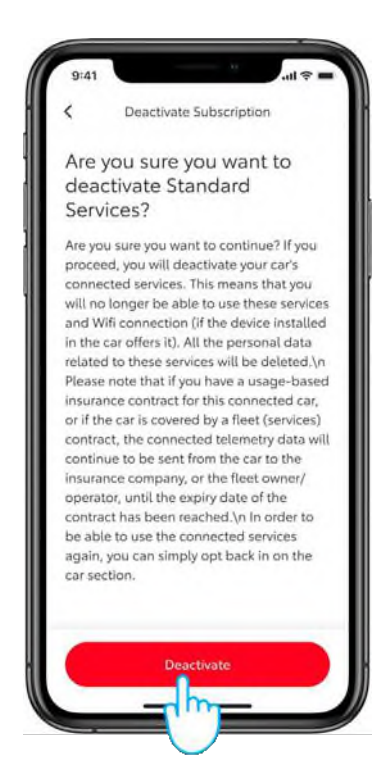

3. Za prikaz pojedinosti o svakoj pojedinačnoj usluzi dodirnite popis dostupnih/aktivnih usluga.

| 2022 Yaris X<br>Trial Services<br>Standard Services<br>Active<br>Expire active 2029<br>Rem revices<br>Trial Available<br>Term - 10 years<br>Smart Services<br>Trial Available<br>Term - 4 years<br>Connected Insurance<br>Active | < Connected                                          | Services Center                       |
|----------------------------------------------------------------------------------------------------|------------------------------------------------------|---------------------------------------|
| Trial Services Standard Services Active Expire of the 2029 Rem crvices Trial Available Term - 10 years Smart Services Trial Available Term - 4 years Connected Insurance Active                                                  | 2022 Yaris X                                         |                                       |
| Standard Services ><br>Active<br>Expire of thup 2029<br>Rem trices ><br>Trial Available<br>Term - 10 years<br>Smart Services ><br>Trial Available<br>Term - 4 years<br>Connected Insurance ><br>Active                           | Trial Services                                       |                                       |
| Rem     chrices     >       Trial Available     Term - 10 years     >       Smart Services     >     >       Trial Available     Term - 4 years     >       Connected Insurance     >     >       Active     >     >             | Standard Services<br>Active<br>Expire of Active 2029 | 2                                     |
| Smart Services ><br>Trial Available<br>Term - 4 years<br>Connected Insurance ><br>Active                                                                                                    | Ren rvices<br>Trial Available<br>Term - 10 years     | , , , , , , , , , , , , , , , , , , , |
| Connected Insurance                                                                                                    | Smart Services<br>Trial Available<br>Term - 4 years  | ,                                     |
|                                                                                                    | Connected Insurant<br>Active                         | ce >                                  |
|                                                                                                    |                                                      |                                       |

6. Dobit ćete vizualnu potvrdu da je deaktivacija dovršena.

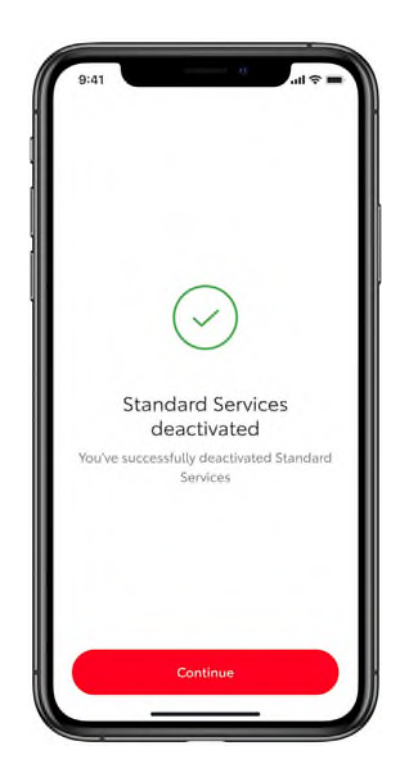

#### UKLANJANJE AUTOMOBILA:

1. Na upravljačkoj ploči dodirnite gumb "Moja garaža" (My Garage).

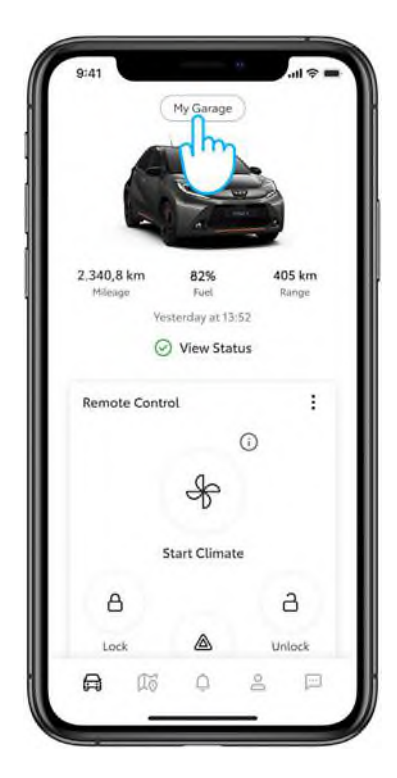

3. Dodirnite gumb "Ukloni vozilo" (Remove Vehicle).

| ,                            |     |
|------------------------------|-----|
| (                            | Add |
| Maintenance                  |     |
| Siri Shortcuts               | >   |
| Preferred Dealer             | >   |
| Toyota W. De Bruyn Vilvoorde |     |
| Vehicle Software             | >   |
| Maintenance Timeline         | >   |
| Glove Box                    |     |
| FAQs                         | >   |
| Manuals & Warranties         | >   |
| Digital Owner's Manual       | >   |
| Maintenance Plans            | >   |
| Personalized Settings        | >   |
| Remove Vehicle               |     |
|                              |     |
|                              |     |

 Spustite se do kraja zaslona "Moja garaža".

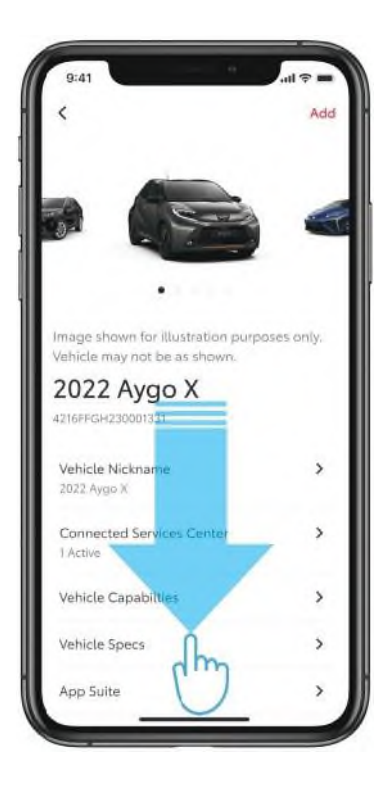

4. Za dovršetak uklanjanja automobila potrebno je potvrditi tu radnju.

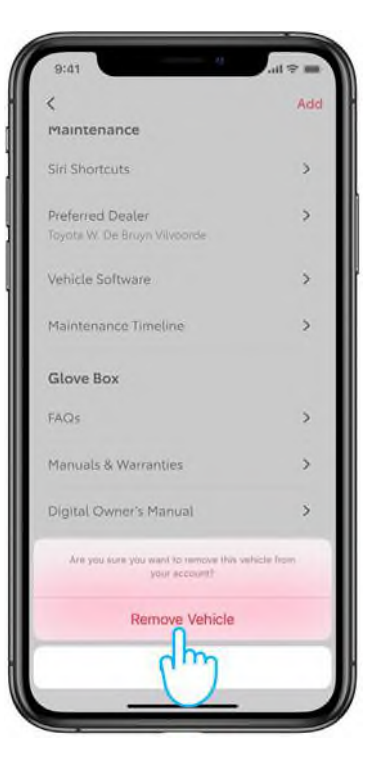

### BRISANJE RAČUNA:

1. Na traci s karticama idite u odjeljak "Profil" (Profile).

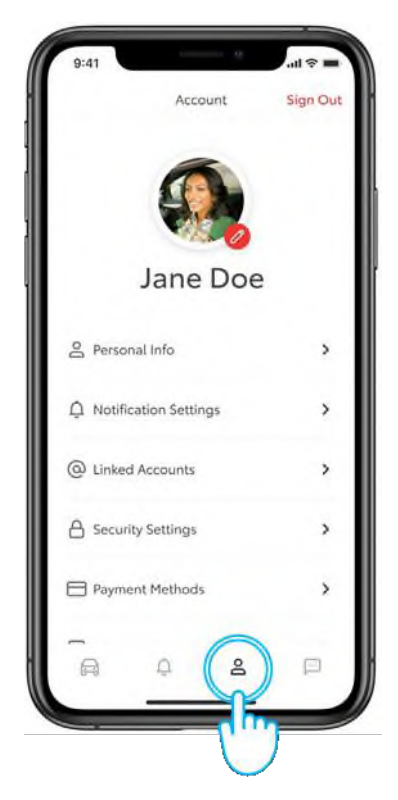

3. Potvrdite da biste izbrisali račun.

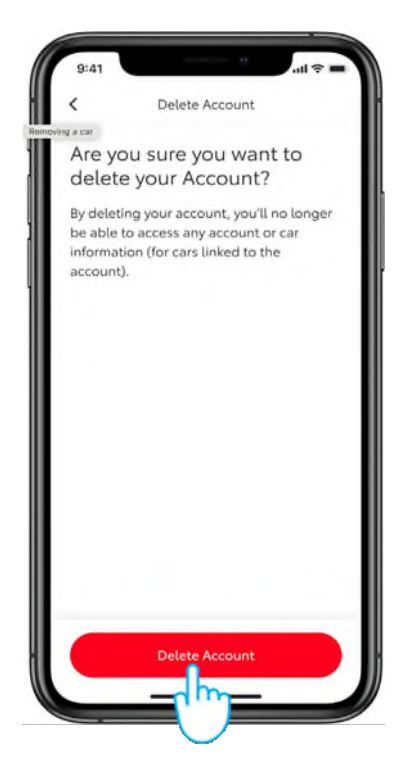

 Zatim se spustite na donji odjeljak gdje se nalazi opcija "Izbriši račun" (Delete Account).

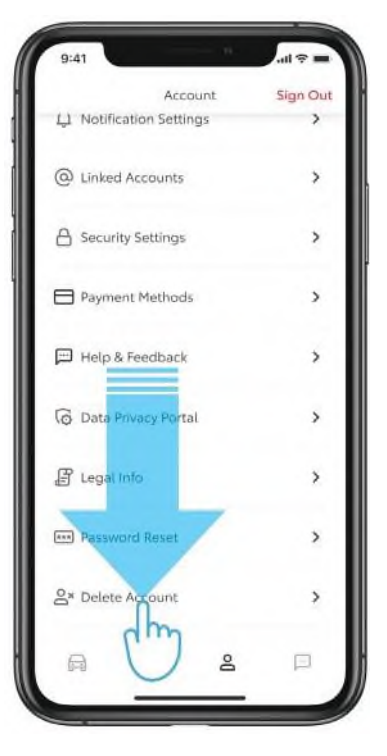

 Pritiskom na gumb "Nastavi" (Continue) dovršit će se uklanjanje i vratit ćete se u odjeljak "Prijava" (Login) aplikacije.

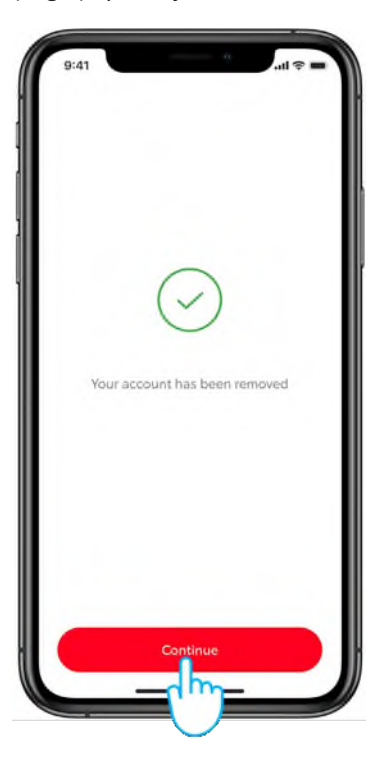

# KORISNIČKI PORTAL MyToyota

Kada prodajete automobil dužni ste ga ukloniti sa svojeg računa MyToyota, kako je navedeno u uvjetima upotrebe povezanih usluga.

Nemojte otkazati račun jer na njega možete dodati eventualna vozila Toyota koja budete posjedovali.

Napomena: izbrisani podaci nakon toga se ne mogu dohvatiti i nakon ponovne aktivacije vidjet ćete samo nove podatke.

1. Prijavite se u svoj račun.

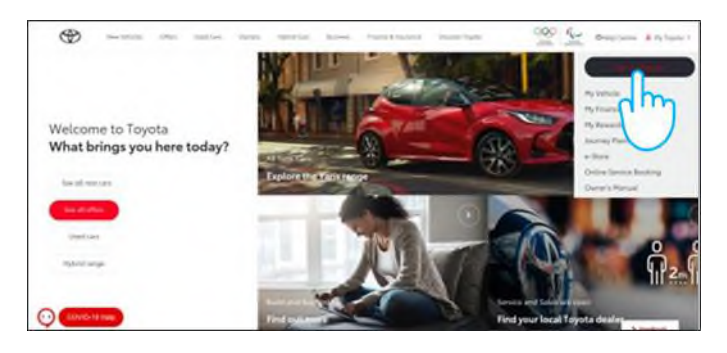

2. Odaberite karticu "U vlasništvu" (Owned).

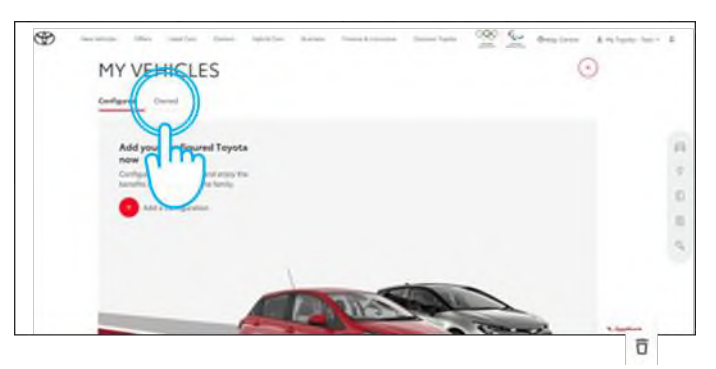

3. Kliknite na ikonu "Povećaj" (Enlarge) 🔽 kod automobila koji želite izbrisati.

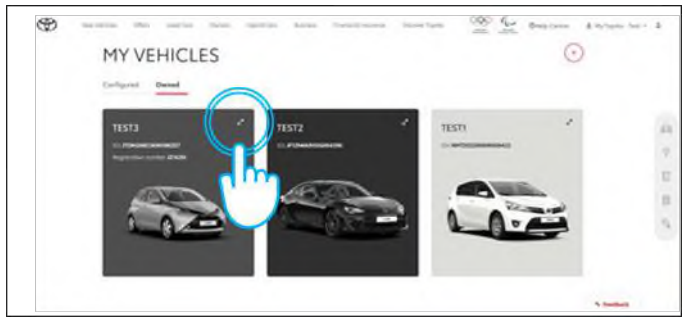

5. Potvrdite dovršetak brisanja podataka za svoj automobil.

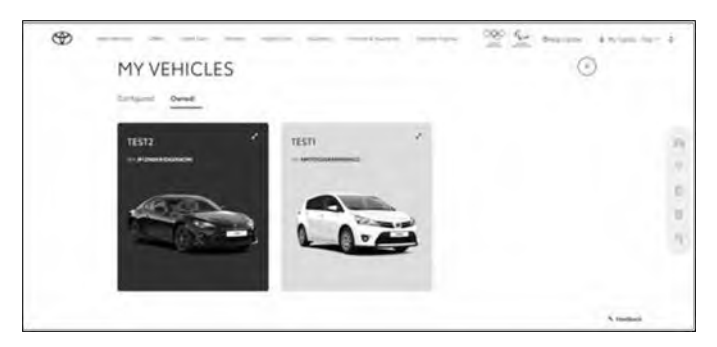

Dodatne informacije i pojedinosti potražite u obavijesti o zaštiti privatnosti i uvjetima upotrebe na Toyotinim internetskim stranicama ili u aplikaciji MyToyota.

### SVAKA JE ZNAČAJKA BITNA

Napomena: ove kratke upute nisu predviđene kao zamjena za korisnički priručnik vašeg vozila i preporučujemo da provjerite korisnički priručnik za više pojedinosti i ograničenja. Toyota ne prihvaća odgovornost za ove upute i/ili posljedice radnji poduzetih na temelju navedenih informacija.

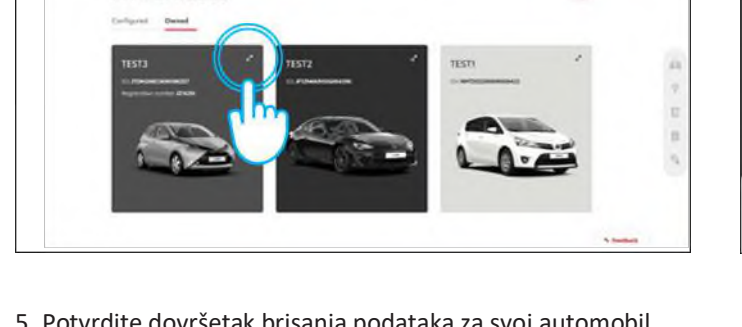

4. Kliknite ikonu "Izbornik" (Menu) 🖭 i odaberite "Ukloni automobil" (Remove car).

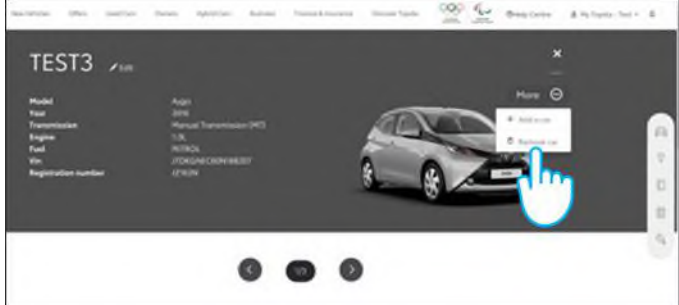